## Tipo de Tabela Cliente

O Tipo de Tabela Cliente é uma ferramenta que permite ao usuário configurar os tipos de tabela que serão usados na precificação diferenciada na hora do orçamento que será feito dentro do Cadastro do Cliente.

Para utilizar a primeira coisa a se fazer é cadastrar os detalhes da tabela e para isso é preciso acessar o menu: **Gerenciamento** → **Configurações** → **Geral**, localizar o item **Detalhes Tipo de Tabela Cliente**, seleciona-lo e clicar no **botão Novo Sub-Item**, após clicar será exibida uma janela para informar o nome do detalhamento, basta informar e clicar em **OK**.

Após cadastrar os tipos de detalhamentos é possivel configurar os Tipos de Tabela cliente em Gerenciamento → Cadastros → Tipos de Tabela Cliente.

|                                  |                     | Tipos de Ta |
|----------------------------------|---------------------|-------------|
| Descrição 🔫 Valor 🔫 🔨            | Detalhes Clientes   |             |
| CONSTRUTORAS 47,36 %             | Descrição 🔫         | Valor -     |
| INDUSTRIAL 27,00 %               | Cartão              | 3,00 %      |
|                                  | Comissão            | 0,00 %      |
|                                  | Custo fixo          | 28,00 %     |
|                                  | Imposto sobre Venda | 5,36 %      |
|                                  | Lucro desejado      | 10,00 %     |
|                                  | Perdas              | 1,00 %      |
|                                  |                     |             |
|                                  |                     |             |
|                                  |                     |             |
|                                  |                     |             |
|                                  |                     |             |
|                                  |                     |             |
|                                  |                     |             |
|                                  |                     |             |
|                                  |                     |             |
|                                  |                     |             |
|                                  |                     | 47.26.9/    |
| ~                                |                     | 47,36 %     |
| 🗋 Novo 🌽 Alterar 🧳 Excluir       |                     |             |
| Codestre Tines de Tebale Cliente |                     |             |

Essa é a interface que será utilizada para cadastrar os Tipos de Tabelas de Cliente e associa-las a eles.

Para cadastrar uma nova tabela basta clicar no botão Novo que irá permitir o cadastro.

| Detalhe             | 5 |       |     |
|---------------------|---|-------|-----|
| Descrição           | - | Valor | •   |
| Cartão              |   | 5,00  | ) % |
| Comissão            |   | 4,00  | ) % |
| Custo fixo          |   | 3,00  | ) % |
| Imposto sobre Venda |   | 2,00  | ) % |
| Lucro desejado      |   | 7,00  | ) % |
| Perdas              |   | 6.00  | ) % |

Preencha com a descrição da nova tabela a ser criada e informe os valores dos detalhes (previamente cadastrados como informado anteriormente).

Para alterar ou excluir um tipo de tabela basta clicar nos **botões alterar** ou **excluir**.

Uma vez criada a tabela, basta ir na aba **Clientes** onde serão mostrados os clientes associados a respectiva tabela.

|                                  | Tipos (                               | de Tabela Cliente |
|----------------------------------|---------------------------------------|-------------------|
| Descrição 🔻 Valor 🛨 🔨            | Detalhes Clientes                     |                   |
| CONSTRUTORAS 47,36 %             | Nome                                  | antasia 👻 🔨       |
| NDUSTRIAL 27,00 %                | JOSE AMAURY 5855 JOSE AMAUR           | RY                |
|                                  | MARIA APARECIDA 8002 MARIA APARE      | ECIDA             |
|                                  |                                       |                   |
|                                  |                                       |                   |
|                                  |                                       |                   |
|                                  |                                       |                   |
|                                  |                                       |                   |
|                                  |                                       |                   |
|                                  |                                       |                   |
|                                  |                                       |                   |
|                                  |                                       |                   |
|                                  |                                       |                   |
|                                  |                                       |                   |
|                                  |                                       |                   |
|                                  |                                       |                   |
|                                  |                                       | ¥                 |
|                                  | 🛉 Adicionar Cliente 💻 Remover Cliente |                   |
|                                  |                                       |                   |
| Novo / Alterar Alterar           |                                       |                   |
| Cadastro Tipos de Tabela Cliente |                                       |                   |

Se desejar adicionar mais clientes basta clicar no **botão Adicionar Cliente** (será exibida uma tela de busca) e para remover selecione um cliente e clique no **botão Remover Cliente**.

| 🍘 Busca de Clientes |                       |                  | - 0         | ×   |
|---------------------|-----------------------|------------------|-------------|-----|
| Nome, Documento     |                       |                  |             |     |
| MARIA APARECIDA S   |                       |                  |             |     |
| Nome                | <b>+</b> ↑ <b>F +</b> | Fantasia/Apelido | - Documento | • ^ |
| JESSICA MARIA AP    | F                     | JESSICA          | 14011       | _   |
| MARIA APARECIDA     | F                     | MARIA A          | 03147       |     |
| MARIA APARECIDA     | F                     | MARIA A          | 88650       |     |
| MARIA APARECIDA     | F                     | MARIA A          | 15879       |     |
| MARIA APARECIDA     | F                     | MARIA A          | 73872       |     |
| MARIA APARECIDA     | F                     | MARIA A          | 03077       |     |
| MARIA APARECIDA     | F                     | MARIA            | 73109       |     |
| MARIA APARECIDA     | F                     | MARIA A          | 00587       |     |
| MARIA APARECIDA     | J                     | MARIA A          | 14482       |     |
|                     |                       |                  |             |     |
|                     |                       |                  |             |     |
| <                   |                       |                  |             | >   |
|                     |                       |                  |             |     |

Na tela de busca para inserir vários clientes de uma única vez basta seleciona-los com **CTRL** (um a um) ou **SHIFT** (vários).

Outra forma de associar o cliente a uma nova tabela seria através da tela de Clientes **Gerenciamento** → **Cadastros** → **Clientes**), localizando o cliente e alterando o seu cadastro para a tabela desejada.

No cadastro do cliente o campo que se chamava **Tipo Tabela** foi alterado para **Tipo de Cliente** e criado um novo campo para o **Tipo de Tabela** 

Uma vez o cliente associado, ao fazer o orçamento o sistema já irá localizar o produto de acordo com o tipo de tabela do cliente e irá mostrar o preço de acordo com os detalhes informados na tabela.

From: http://wiki.iws.com.br/ - Documentação de software

Permanent link: http://wiki.iws.com.br/doku.php?id=manuais:intellicash:cadastros:tipodetabelacliente&rev=1532454055

Last update: 2018/07/24 18:40